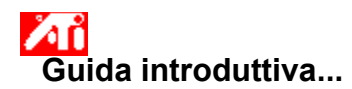

# Impostazione delle Proprietà schermo ATI

Una volta installati i nuovi driver video ATI, prendere dimestichezza con le caratteristiche avanzate dell'acceleratore grafico.

Per informazioni sull'uso della Guida, premere il tasto F1 in qualsiasi momento della sessione della Guida.

# Come fare per...

- cambiare la risoluzione massima dello schermo
- sollegare un televisore o un videoregistratore al computer
- selezionare il formato per il televisore o il videoregistratore
- attivare/disattivare il dispositivo di visualizzazione
- regolare la posizione dello schermo del monitor
- regolare la dimensione dello schermo del monitor
- regolare la posizione dell'immagine televisiva
- regolare la dimensione dell'immagine televisiva
- regolare la luminosità dell'immagine televisiva
- regolare il contrasto dell'immagine televisiva
- regolare la saturazione dei colori nell'immagine televisiva
- impostare i comandi di correzione del colore
- ritornare a Uso della visualizzazione televisiva
- ottenere ulteriori informazioni
- Mostra questa schermata al prossimo avvio di Windows.

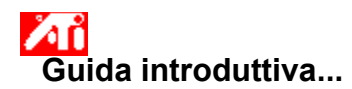

# Impostazione delle Proprietà schermo ATI

Una volta installati i nuovi driver video ATI, prendere dimestichezza con le caratteristiche avanzate dell'acceleratore grafico.

Per informazioni sull'uso della Guida, premere il tasto F1 in qualsiasi momento della sessione della Guida.

# Come fare per...

- cambiare la risoluzione massima dello schermo
- collegare un televisore o un videoregistratore al computer
- selezionare il formato per il televisore o il videoregistratore
- attivare/disattivare il dispositivo di visualizzazione
- regolare la posizione dello schermo del monitor
- regolare la dimensione dello schermo del monitor
- regolare la posizione dell'immagine televisiva
- regolare la dimensione dell'immagine televisiva
- regolare la luminosità dell'immagine televisiva
- regolare il contrasto dell'immagine televisiva
- regolare la saturazione dei colori nell'immagine televisiva
- impostare i comandi di correzione del colore
- ritornare a Uso della visualizzazione televisiva
- ottenere ulteriori informazioni
- Mostra questa schermata al prossimo avvio di Windows.

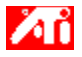

- {button ,JI(`>taskwin1',`ADJUST\_TV\_ATTRIBUTES\_Brightness');CW(`subcon')} regolare la luminosità dell'immagine televisiva
- {button ,JI(`>taskwin1',`ADJUST\_TV\_ATTRIBUTES\_Contrast');CW(`subcon')} regolare il contrasto dell'immagine televisiva
- {button ,JI(`>taskwin1',`ADJUST\_TV\_ATTRIBUTES\_ColorSaturation');CW(`subcon')} regolare la saturazione dei colori nell'immagine televisiva
- {button ,IE(FE(`ati64hl2.stb'),`JI(`>install',`Warning6')',`JI(`>install',`Warning5')');CW(`subcon')} ritornare a Uso della visualizzazione televisiva
- {button ,IE(FE(`ati64hlp.stb'),`JI(`>install',`Setup4\_TV')',`JI(`>install',`Setup3\_TV')');CW(`subcon')} ritornare alla Guida introduttiva

{button ,Contents()} ottenere ulteriori informazioni

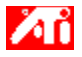

- {button ,JI(`>taskwin1',`ADJUST\_TV\_ADJUSTMENT\_ScreenPosition');CW(`subcon')} regolare la posizione dell'immagine televisiva
- {button ,JI(`>taskwin1',`TVScreenSize');CW(`subcon')} regolare la dimensione dell'immagine televisiva
- {button ,IE(FE(`ati64hl2.stb'),`JI(`>install',`Warning6')',`JI(`>install',`Warning5')');CW(`subcon')} ritornare a
  Uso della visualizzazione televisiva
- {button ,IE(FE(`ati64hlp.stb'),`JI(`>install',`Setup4\_TV')',`JI(`>install',`Setup3\_TV')');CW(`subcon')} ritornare alla Guida introduttiva

{button ,Contents()} ottenere ulteriori informazioni

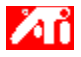

- {button ,JI(`>taskwin1',`ADJUST\_TV\_ADVANCED\_CompositeSharpness');CW(`subcon')} regolare il controllo filtro composito dell'immagine televisiva
- {button ,JI(`>taskwin1',`ADJUST\_TV\_ADVANCED\_S-VideoSharpness');CW(`subcon')} regolare il controllo filtro Svideo nell'immagine televisiva
- {button ,JI(`>taskwin1',`ADJUST\_TV\_ADVANCED\_CompositeDotCrawl');CW(`subcon')} regolare il trascinamento del punto composito nell'immagine televisiva
- {button ,JI(`>taskwin1',`ADJUST\_TV\_ADVANCED\_ChromaFlickerRemoval');CW(`subcon')} regolare l'eliminazione dello sfarfallio croma nell'immagine televisiva
- {button ,JI(`>taskwin1',`ADJUST\_TV\_ADVANCED\_LumaFlickerRemoval');CW(`subcon')} regolare l'eliminazione dello sfarfallio luminanza nell'immagine televisiva
- {button ,IE(FE(`ati64hl2.stb'),`JI(`>install',`Warning6')',`JI(`>install',`Warning5')');CW(`subcon')} ritornare a Uso della visualizzazione televisiva
- {button ,IE(FE(`ati64hlp.stb'),`JI(`>install',`Setup4\_TV')',`JI(`>install',`Setup3\_TV')');CW(`subcon')} ritornare alla Guida introduttiva
- {button ,Contents()} ottenere ulteriori informazioni

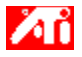

- {button ,JI(`>taskwin1',`ADJUST\_TV\_FORMAT\_Country');CW(`subcon')} selezionare il formato di trasmissione televisiva in base al paese
- {button ,JI(`>taskwin1',`ADJUST\_TV\_FORMAT\_Format');CW(`subcon')} selezionare il formato di trasmissione televisiva direttamente
- {button ,IE(FE(`ati64hl2.stb'),`JI(`>install',`Warning6')',`JI(`>install',`Warning5')');CW(`subcon')} ritornare a Uso della visualizzazione televisiva
- {button ,IE(FE(`ati64hlp.stb'),`JI(`>install',`Setup4\_TV')',`JI(`>install',`Setup3\_TV')');CW(`subcon')} ritornare alla Guida introduttiva

{button ,Contents()} ottenere ulteriori informazioni

# Funzioni della visualizzazione televisiva

# Come fare per...

- {button ,JI(`>taskwin1',`IDH\_Icon\_Help\_ConnectTVorVCR');CW(`subcon')} collegare un televisore o videoregistratore al computer
- {button ,JI(`>taskwin1',`IDH\_Icon\_Help\_EnableDisableTVDisplay');CW(`subcon')} attivare/disattivare la
  visualizzazione televisiva
- {button ,JI(`>taskwin1',`IDH\_TV\_FORMAT\_HelpButton');CW(`subcon')} selezionare il formato dell'immagine televisiva
- {button ,JI(`>taskwin1',`IDH\_TV\_ADJUSTMENT\_HelpButton');CW(`subcon')} regolare la dimensione e la posizione dell'immagine televisiva
- {button ,JI(`>taskwin1',`IDH\_TV\_ATTRIBUTES\_HelpButton');CW(`subcon')} regolare le funzioni di base della visualizzazione televisiva
- {button ,JI(`>taskwin1',`IDH\_TV\_ADVANCED\_HelpButton');CW(`subcon')} regolare le funzioni avanzate della visualizzazione televisiva
- {button ,IE(FE(`ati64hl2.stb'),`JI(`>install',`Warning6')',`JI(`>install',`Warning5')');CW(`subcon')} ritornare a Uso della visualizzazione televisiva
- {button ,IE(FE(`ati64hlp.stb'),`JI(`>install',`Setup4\_TV')',`JI(`>install',`Setup3\_TV')');CW(`subcon')} ritornare alla Guida introduttiva

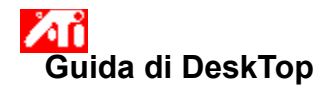

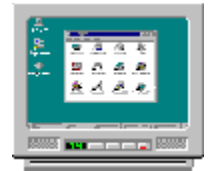

L'acceleratore grafico è configurato per la visualizzazione televisiva. Utilizzando questa funzione, è possibile collegare un televisore all'uscita video del computer per visualizzare il desktop.

Se non si sta usando un televisore come display del computer, si raccomanda di disattivare lo schermo del televisore per ottenere prestazioni ottimali (frequenze di aggiornamento superiori). Si potrà riattivare lo schermo del televisore in seguito.

{button Disattiva visualizzazione TV,JI(`>taskwin1',`IDH\_Warning\_DisableTV')} {button Fare clic per

Impostazione,IE(FE(`ati64hlp.stb'),`JI(`>install',`Setup4\_TV')',`JI(`>install',`Setup3\_TV')')}

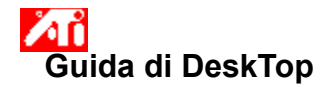

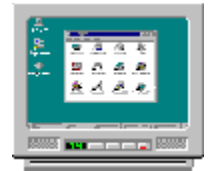

L'acceleratore grafico è configurato per la visualizzazione televisiva. Utilizzando questa funzione, è possibile collegare un televisore all'uscita video del computer per visualizzare il desktop.

Se non si sta usando un televisore come display del computer, si raccomanda di disattivare lo schermo del televisore per ottenere prestazioni ottimali (frequenze di aggiornamento superiori). Si potrà riattivare lo schermo del televisore in seguito.

{button Disattiva visualizzazione TV,JI(`>taskwin1',`IDH\_Warning\_DisableTV')} {button Fare clic per Impostazione,IE(FE(`ati64hlp.stb'),`JI(`>install',`Setup4\_TV')',`JI(`>install',`Setup3\_TV')')}

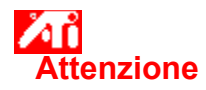

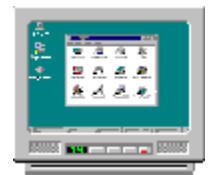

# Se l'immagine sul display del monitor o dello schermo piatto appare disturbata, spegnere il dispositivo di visualizzazione.

L'acceleratore grafico è configurato per la visualizzazione televisiva. Utilizzando questa funzione, è possibile collegare un televisore all'uscita video del computer per visualizzare il desktop.

Se **non** si sta usando un televisore come display del computer, si raccomanda di disattivare lo schermo del televisore per ottenere prestazioni ottimali (frequenze di aggiornamento superiori). Si potrà riattivare lo schermo del televisore in seguito.

{button Disattiva visualizzazione TV,JI(`>taskwin1',`IDH\_Warning\_DisableTV')} {button Continua con visualizzazione TV attiva,IE(FE(`ati64hlp.stb'),`JI(`>install',`Setup4\_TV')',`JI(`>install',`Setup3\_TV')')}

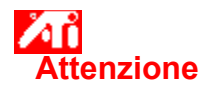

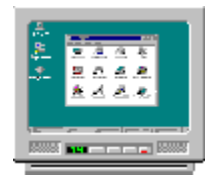

# Se l'immagine sul display del monitor o dello schermo piatto appare disturbata, spegnere il dispositivo di visualizzazione.

L'acceleratore grafico è configurato per la visualizzazione televisiva. Utilizzando questa funzione, è possibile collegare un televisore all'uscita video del computer per visualizzare il desktop.

Se **non** si sta usando un televisore come display del computer, si raccomanda di disattivare lo schermo del televisore per ottenere prestazioni ottimali (frequenze di aggiornamento superiori). Si potrà riattivare lo schermo del televisore in seguito.

{button Disattiva visualizzazione TV,JI(`>taskwin1',`IDH\_Warning\_DisableTV')} {button Continua con visualizzazione TV attiva,IE(FE(`ati64hlp.stb'),`JI(`>install',`Setup4\_TV')',`JI(`>install',`Setup3\_TV')')}

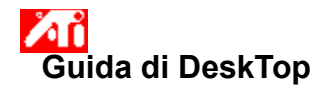

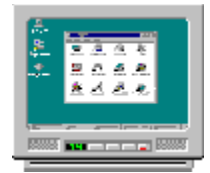

L'acceleratore grafico ATI può utilizzare un televisore come display del computer. Per utilizzare un televisore come display del computer, assicurarsi che lo schermo del televisore sia attivato.

Se **non** si sta usando un televisore come display del computer, si raccomanda di disattivare lo schermo del televisore per ottenere prestazioni ottimali (frequenze di aggiornamento superiori). Si potrà riattivare lo schermo del televisore in seguito.

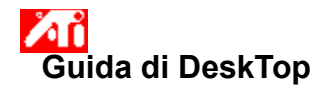

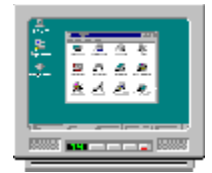

L'acceleratore grafico ATI può utilizzare un televisore come display del computer. Per utilizzare un televisore come display del computer, assicurarsi che lo schermo del televisore sia attivato.

Se **non** si sta usando un televisore come display del computer, si raccomanda di disattivare lo schermo del televisore per ottenere prestazioni ottimali (frequenze di aggiornamento superiori). Si potrà riattivare lo schermo del televisore in seguito.

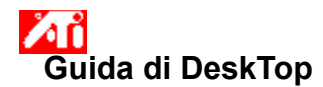

# Per disattivare la visualizzazione televisiva

Fare clic su sper visualizzare Proprietà schermo.
 Fare clic sulla scheda Visualizzazione.

- 2
- 3
- Fare clic sul pulsante di attivazione/disattivazione 🥙 dell'opzione TV. L'immagine del desktop scompare dall'icona del televisore quando il pulsante è in posizione di disattivato.

{button Continua,IE(FE(`ati64hlp.stb'),`JI(`>install',`Setup4\_TV')',`JI(`>install',`Setup3\_TV')');CW(`taskwin1')}

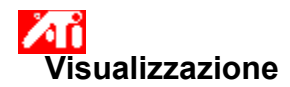

# Per attivare/disattivare la visualizzazione televisiva

1 Fare clic su 🗾 per visualizzare Proprietà schermo.

- 2 Fare clic sulla scheda Visualizzazione.
- 3
- Fare clic sul pulsante di attivazione/disattivazione 2 dell'opzione TV. Quando il pulsante è in posizione di attivazione, sull'icona del televisore appare l'immagine di un desktop. Fare clic su OK o Applica per salvare le modifiche apportate.
- 4

#### Nota

• Il televisore deve essere attivato per poterne modificare le proprietà di visualizzazione.

{button ,AL(`displays')} Argomenti correlati

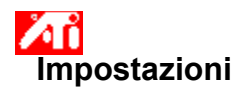

# **Per configurare un monitor** {button Per continuare con la configurazione corrente...,IE(FE(`ati64hlp.stb'),`JI(`>install',`Setup4\_TV')',`JI(`>install',`Setup3\_TV')');CW(`subcon')}

- 1 Fare clic sul pulsante Tipo di schermo.
- 2 Nell'area Tipo di scheda, fare clic su Cambia.
- 3 Nella finestra di dialogo Cambia tipo schermo, fare clic su Disco driver.

#### 4 Per installare dal CD-ROM o dal dischetto:

Inserire il CD-ROM o il dischetto di installazione e digitare quanto segue:

**D:\WINNT\ATIDRIVE** (dove **D** è la lettera del lettore CD-ROM o dell'unità disco floppy), quindi fare clic su OK.

#### Oppure

#### Per installare driver prelevati da Internet:

Digitare il percorso completo della cartella contenente i nuovi driver (oppure utilizzare il pulsante Sfoglia per passare alla cartella appropriata), quindi fare clic su OK.

- 5 Selezionare la scheda video adatta all'hardware in uso; quindi fare clic su OK.
- 6 Fare clic su Sì per proseguire l'installazione del driver.

I file del nuovo driver di visualizzazione vengono copiati sul computer.

- 7 Fare clic su Sì per chiudere la finestra di dialogo Installazione driver in corso.
- 8 Fare clic su Chiudi per uscire dalla finestra di dialogo Tipo di schermo.
- 9 Fare clic su Fine per salvare le modifiche e uscire da Proprietà schermo; quindi fare clic su Sì per riavviare Windows.

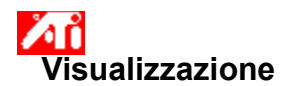

# Per collegare un televisore o un videoregistratore al computer

- 1 Stabilire se il televisore o il videoregistratore sono provvisti di un connettore video di tipo S-Video o Composito.
- 2 Sul retro del computer, individuare il connettore di uscita video corrispondente.
- 3 Collegare un'estremità di un cavo di tipo S-Video o Composito al connettore di uscita video del computer e l'altra estremità al televisore o al videoregistratore.

#### Nota

• I risultati migliori si ottengono con S-Video.

{button ,AL(`displays')} Argomenti correlati

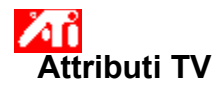

# Per regolare la luminosità dell'immagine televisiva

1 Fare clic su 🔟 per visualizzare Proprietà schermo.

- 2 3 Fare clic sulla scheda Visualizzazione.
- Fare clic sul pulsante TV.

Il televisore deve essere attivato per poterne modificare le proprietà di visualizzazione. Dare clic su per ottenere ulteriori informazioni.

- Fare clic sulla scheda Attributi. 4
- 5 Trascinare il cursore scorrevole Luminosità per regolare la luminosità dell'immagine televisiva.

6 Fare clic su OK o Applica per salvare le modifiche apportate.

#### Nota

 La luminosità standard nei televisori corrisponde alla luminosità massima, quindi un televisore è molto più luminoso del tipico monitor per computer. Questo comando consente di ridurre la luminosità nelle immagini grafiche del computer senza intervenire sul televisore.

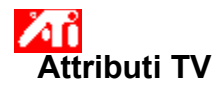

# Per regolare il contrasto nell'immagine televisiva

1 Fare clic su 🔟 per visualizzare Proprietà schermo.

- 2 3 Fare clic sulla scheda Visualizzazione.
- Fare clic sul pulsante TV.

Il televisore deve essere attivato per poterne modificare le proprietà di visualizzazione. Dare clic su per ottenere ulteriori informazioni.

- Fare clic sulla scheda Attributi. 4
- 5 Trascinare il cursore scorrevole Contrasto per regolare il contrasto nell'immagine televisiva.

6 Fare clic su OK o Applica per salvare le modifiche apportate.

#### Nota

• Un contrasto ridotto rende il testo e le immagini meno vivide, ma riduce anche lo sfarfallio.

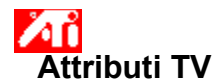

#### Per regolare il livello di saturazione dei colori nell'immagine televisiva

1 Fare clic su 🔟 per visualizzare Proprietà schermo.

- Fare clic sulla scheda Visualizzazione. 2 3
- Fare clic sul pulsante TV.

Il televisore deve essere attivato per poterne modificare le proprietà di visualizzazione. Dare clic su per ottenere ulteriori informazioni.

Fare clic sulla scheda Attributi. 4

5 Trascinare il cursore scorrevole Saturazione colore per regolare il livello di saturazione dei colori nell'immagine televisiva.

6 Fare clic su OK o Applica per salvare le modifiche apportate.

#### Nota

Si raccomanda l'impostazione minima, oltre all'impostazione massima del controllo filtro composito, se il display che si sta utilizzando ha pochi colori o se il colore non è importante. Dare clic su per ottenere informazioni su come impostare il controllo del filtro composito per il televisore.

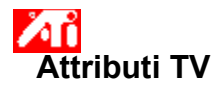

# Per ripristinare i valori predefiniti di luminosità, contrasto e saturazione dei colori nell'immagine televisiva

Fare clic su sper visualizzare Proprietà schermo.
 Fare clic sulla scheda Visualizzazione.

- 2 3 Fare clic sul pulsante TV.
- Il televisore deve essere attivato per poterne modificare le proprietà di visualizzazione. Dare clic su per ottenere ulteriori informazioni.
- 4 5 Fare clic sulla scheda Attributi.
- Fare clic sul pulsante Predefinite.

6 Fare clic su OK o Applica per salvare le modifiche apportate.

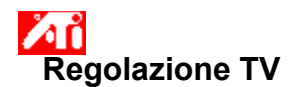

# Per regolare la posizione dell'immagine televisiva

1 Fare clic su 🗾 per visualizzare Proprietà schermo.

- 2 3 Fare clic sulla scheda Visualizzazione.
- Fare clic sul pulsante TV .

Il televisore deve essere attivato per poterne modificare le proprietà di visualizzazione. Dare clic su per ottenere ulteriori informazioni.

Fare clic sulla scheda Regolazione. 4

5 Fare clic su una delle quattro frecce di posizione nell'area Posizione schermo per modificare la posizione del display.

Le quattro frecce di posizione spostano il display verso sinistra, destra, in alto o in basso.

6 Fare clic su OK o Applica per salvare le modifiche apportate.

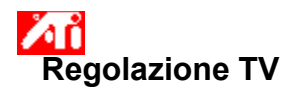

# Per regolare la dimensione dell'immagine televisiva

1 Fare clic su 🛅 per visualizzare Proprietà schermo.

- Fare clic sulla scheda Visualizzazione. 2 3
- Fare clic sul pulsante TV .

Il televisore deve essere attivato per poterne modificare le proprietà di visualizzazione. Dare clic su per ottenere ulteriori informazioni.

- Fare clic sulla scheda Regolazione. 4 5
  - Fare clic sui pulsanti (+) e (-) nell'area Dimensione schermo per modificare la dimensione del display.

I pulsanti (+) e (-) in Dimensione verticale dello schermo aumentano/diminuiscono la dimensione verticale dell'immagine televisiva.

I pulsanti (+) e (-) in Dimensione orizzontale dello schermo aumentano/diminuiscono la dimensione verticale dell'immagine televisiva.

6 Fare clic su OK o Applica per salvare le modifiche apportate.

#### Nota

I comandi di ridimensionamento non sono disponibili se sono attivati sia il monitor che il televisore.

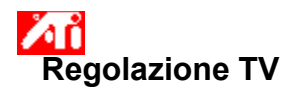

## Per regolare la dimensione dell'immagine televisiva

1 Fare clic su 🛅 per visualizzare Proprietà schermo.

- Fare clic sulla scheda Visualizzazione. 2 3
- Fare clic sul pulsante TV .

Il televisore deve essere attivato per poterne modificare le proprietà di visualizzazione. Dare clic su per ottenere ulteriori informazioni.

- Fare clic sulla scheda Regolazione. 4 5
  - Fare clic sui pulsanti (+) e (-) nell'area Dimensione schermo per modificare la dimensione del display.

I pulsanti (+) e (-) in Dimensione verticale dello schermo aumentano/diminuiscono la dimensione verticale dell'immagine televisiva.

I pulsanti (+) e (-) in Dimensione orizzontale dello schermo aumentano/diminuiscono la dimensione verticale dell'immagine televisiva.

6 Fare clic su OK o Applica per salvare le modifiche apportate.

#### Nota

I comandi di ridimensionamento non sono disponibili se il monitor e il televisore sono impostati sulla stessa modalità di visualizzazione. Dare clic su per ottenere informazioni su come modificare le modalità di visualizzazione.

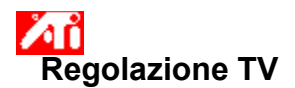

# Per ripristinare i valori predefiniti di dimensione e posizione dell'immagine televisiva

1 Fare clic suImage: per visualizzare Proprietà schermo.2Fare clic sulla scheda Visualizzazione.

- 2 3
- Fare clic sul pulsante TV.

Il televisore deve essere attivato per poterne modificare le proprietà di visualizzazione. Dare clic su per ottenere ulteriori informazioni.

- Fare clic sulla scheda Regolazione. 4
- 5 Fare clic sul pulsante Predefinite.

6 Fare clic su OK o Applica per salvare le modifiche apportate.

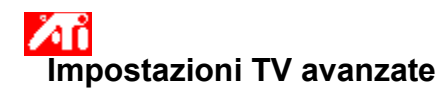

## Per regolare il controllo del filtro composito nell'immagine televisiva

1 Fare clic su 🔟 per visualizzare Proprietà schermo.

- Fare clic sulla scheda Visualizzazione. 2 3
- Fare clic sul pulsante TV.

Il televisore deve essere attivato per poterne modificare le proprietà di visualizzazione. Dare clic su per ottenere ulteriori informazioni.

- Fare clic sul pulsante Avanzate. 4
- 5 Nella casella Controllo filtro composito, selezionare un valore dalla lista.

6 Fare clic su OK o Applica per salvare le modifiche apportate.

#### Nota

- Non regolare il Controllo filtro composito se il televisore è collegato attraverso un ingresso <u>S-Video</u>.
- Se il televisore dispone di entrambi i connettori <u>Composito</u> e S-Video, usare quello S-Video (poiché fornisce) un'immagine più nitida di quello composito).

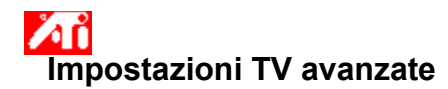

#### Per regolare il controllo del filtroS-Video dell'immagine televisiva

1 Fare clic su 🗾 to view Display Properties.

- Fare clic sulla scheda Visualizzazione.
- 2 3 Fare clic sul pulsante TV.

Il televisore deve essere attivato per poterne modificare le proprietà di visualizzazione. Dare clic su per ottenere ulteriori informazioni.

- Fare clic sul pulsante Avanzate. 4
- 5 Nella casella Controllo filtro S-Video, selezionare un valore dalla lista.

6 Fare clic su OK o Applica per salvare le modifiche apportate.

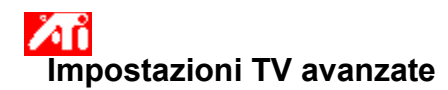

## Per regolare il trascinamento del punto composito nell'immagine televisiva

1 Fare clic su 🛅 per visualizzare Proprietà schermo.

- Fare clic sulla scheda Visualizzazione. 2 3
- Fare clic sul pulsante TV.

Il televisore deve essere attivato per poterne modificare le proprietà di visualizzazione. Dare clic su per ottenere ulteriori informazioni.

- 4 Fare clic sul pulsante Avanzate.
- 5 Nella casella Trascinamento del punto composito, selezionare un valore dalla lista.

6 Fare clic su OK o Applica per salvare le modifiche apportate.

#### Nota

• Si raccomanda l'impostazione Standard per la visualizzazione di immagini dinamiche/in movimento, come quelle che si ottengono nella riproduzione di filmati.

Si raccomanda l'impostazione Congelato per applicazioni 'statiche', come nel caso di elaboratori di testo, fogli elettronici e software di presentazione.

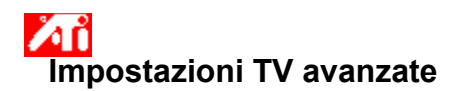

# Per regolare l'impostazione di Eliminazione sfarfallio croma nell'immagine televisiva

1 Fare clic su 🗾 per visualizzare Proprietà schermo.

- 2 3 Fare clic sulla scheda Visualizzazione.
- Fare clic sul pulsante TV.

Il televisore deve essere attivato per poterne modificare le proprietà di visualizzazione. Dare clic su per ottenere ulteriori informazioni.

Fare clic sul pulsante Avanzate. 4

5 Trascinare il cursore scorrevole Eliminazione sfarfallio croma per regolarne l'impostazione nell'immagine televisiva.

Si raccomanda l'impostazione massima.

6 Fare clic su OK o Applica per salvare le modifiche apportate.

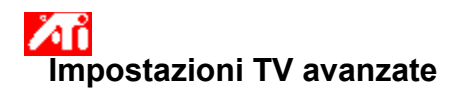

# Per regolare l'impostazione Eliminazione sfarfallio luminanza nell'immagine televisiva

1 Fare clic su 🗾 per visualizzare Proprietà schermo.

- 2 3 Fare clic sulla scheda Visualizzazione.
- Fare clic sul pulsante TV.

Il televisore deve essere attivato per poterne modificare le proprietà di visualizzazione. Dare clic su per ottenere ulteriori informazioni.

- Fare clic sul pulsante Avanzate. 4
- 5 Trascinare il cursore scorrevole Eliminazione sfarfallio luminanza per regolarne l'impostazione nell'immagine televisiva.

Si raccomanda l'impostazione massima.

6 Fare clic su OK o Applica per salvare le modifiche apportate.

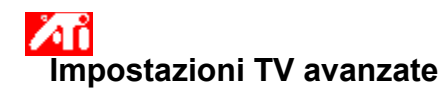

# Per attivare/disattivare l'overscan dell'immagine televisiva

1 Fare clic su sper visualizzare Proprietà schermo. Fare clic sulla scheda Visualizzazione.

- 2 3
- Fare clic sul pulsante TV.

Il televisore deve essere attivato per poterne modificare le proprietà di visualizzazione. Dare clic su per ottenere ulteriori informazioni.

- Fare clic sul pulsante Avanzate. 4
- 5 Fare clic sul pulsante Overscan.

Il pulsante è in posizione di attivazione quando appare premuto.

6 Fare clic su OK o Applica per salvare le modifiche apportate.

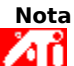

L'uso dell'overscan è preferibile nei filmati e nei giochi oppure quando si esegue la panoramica di un desktop.

{button ,AL(`format')} Argomenti correlati

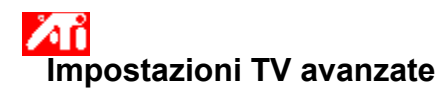

# Per ripristinare i valori predefiniti delle impostazioni avanzate della visualizzazione televisiva

Fare clic su per visualizzare Proprietà schermo.
 Fare clic sulla scheda Visualizzazione.
 Fare clic sul pulsante TV.

2 3

Il televisore deve essere attivato per poterne modificare le proprietà di visualizzazione. Dare clic su per ottenere ulteriori informazioni.

- Fare clic sul pulsante Avanzate. 4
- 5 Fare clic sul pulsante Predefinite.

6 Fare clic su OK o Applica per salvare le modifiche apportate.

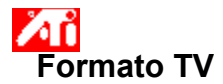

# Per selezionare il formato di trasmissione televisiva in base al paese

Fare clic su per visualizzare Proprietà schermo.
 Fare clic sulla scheda Visualizzazione.
 Fare clic sul pulsante TV.

2 3

Il televisore deve essere attivato per poterne modificare le proprietà di visualizzazione. Dare clic su per ottenere ulteriori informazioni.

- Fare clic sulla scheda Formato. 4
- 5 Nella casella Nazione, selezionare un paese dalla lista.

6 Fare clic su OK o Applica per salvare le modifiche apportate.

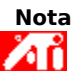

In generale, un paese supporta un solo formato di trasmissione.

{button ,AL(`format')} Argomenti correlati

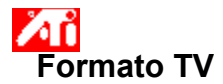

# Per selezionare direttamente il formato di trasmissione televisiva

 1 Fare clic su
 per visualizzare Proprietà schermo.

 2 Fare clic sulla scheda Visualizzazione.

2 3 Fare clic sul pulsante TV.

Il televisore deve essere attivato per poterne modificare le proprietà di visualizzazione. Dare clic su per ottenere ulteriori informazioni.

- Fare clic sulla scheda Formato. 4
- 5 Nella casella Formato, selezionare un formato di trasmissione dalla lista.

6 Fare clic su OK o Applica per salvare le modifiche apportate e tornare a Proprietà schermo.

7 Fare clic su Fine.

8 Fare clic su Sì per riavviare il computer.

{button ,AL(`format')} Argomenti correlati

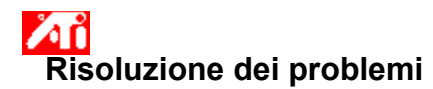

# Suggerimenti per la risoluzione dei problemi della visualizzazione televisiva

Le difficoltà con l'immagine televisiva possono essere causate da una serie di fattori. Qui di seguito è riportato l'elenco di alcuni controlli che l'utente può eseguire per determinare la natura del problema.

#### Problema?

{button ,JI(`>taskwin1',`TROUBLE\_tips\_TV\_display')} Non si riescono a far comparire immagini sul televisore.

- {button ,JI(`>taskwin1',`TROUBLE\_tips\_TV\_text')} Il testo che appare sullo schermo del televisore è troppo piccolo.
- {button ,JI(`>taskwin1',`TROUBLE\_tips\_TV\_bright')} È difficile visualizzare immagini grafiche su un televisore.
- {button ,JI(`>taskwin1',`TROUBLE\_tips\_TV\_monitor')} Quando si attiva la visualizzazione televisiva, l'immagine sul monitor cambia o appare schiacciata.

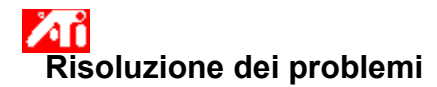

# Se sullo schermo del televisore non compaiono immagini

Accertarsi di avere attivato la visualizzazione televisiva facendo clic sul pulsante di attivazione/disattivazione

nella pagina Visualizzazione. (Il pulsante è nella posizione di attivazione quando sull'icona del televisore appare l'immagine di un desktop.) <u>Fare clic su</u> per visualizzare Proprietà schermo, scheda Visualizzazione.

Potrebbe essere necessario sintonizzare il televisore sul canale del videoregistratore. Per ulteriori informazioni, consultare la documentazione fornita con il televisore.

{button ,JI(`>subcon', `TROUBLE\_tips\_TVDisplay')} <u>Ritornare a Suggerimenti per la risoluzione dei problemi</u> <u>nelle immagini televisive</u>

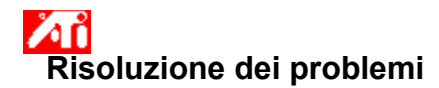

# Se il testo che appare sullo schermo del televisore è troppo piccolo

Aumentare la dimensione dei caratteri. <u>Fare clic su</u> per visualizzare Proprietà schermo, scheda Impostazioni. Nella casella Dimensione carattere, ingrandire il carattere fino a poterlo leggere chiaramente sullo schermo del <u>televis</u>ore.

Aumentare la dimensione del carattere nell'applicazione che si sta utilizzando. Per esempio, se si sta navigando nel Web, selezionare una dimensione carattere di 14 o più punti all'interno del browser che si sta utilizzando.

{button ,JI(`>subcon',`TROUBLE\_tips\_TVDisplay')} <u>Ritornare a Suggerimenti per la risoluzione dei problemi</u> <u>nelle immagini televisive</u>

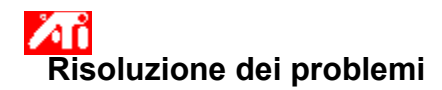

# Se è difficile visualizzare immagini grafiche sul televisore

Ridurre la luminosità sul televisore. È più semplice vedere immagini grafiche su un televisore quando la luminosità è ridotta. <u>Fare clic su</u> per visualizzare Proprietà schermo. Fare clic sulla scheda Visualizzazione, quindi fare clic sul pulsante Televisione. Fare clic sulla scheda Attributi, quindi trascinare il cursore scorrevole Luminosità per ridurre il livello della luminosità.

{button ,JI(`>subcon',`TROUBLE\_tips\_TVDisplay')} <u>Ritornare a Suggerimenti per la risoluzione dei problemi</u> <u>nelle immagini televisive</u>

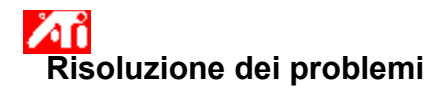

# Se l'immagine sul monitor cambia o appare schiacciata

Ciò avviene perché l'immagine si adatta alle dimensione del televisore. Per correggere le immagini sul monitor, usare i comandi disponibili sullo stesso per regolare dimensioni e posizione.

Alcuni monitor a frequenza fissa potrebbero non funzionare quando lo schermo del televisore è attivato. Se insorgono problemi quando è attivato l'uso del televisore, disattivarlo per ripristinare l'immagine sul monitor.

{button ,JI(`>subcon', `TROUBLE\_tips\_TVDisplay')} <u>Ritornare a Suggerimenti per la risoluzione dei problemi</u> <u>nelle immagini televisive</u> Visualizza la risoluzione e la frequenza di aggiornamento massime supportate dal televisore.

Modifica il contrasto sullo schermo del televisore. Un contrasto ridotto rende il testo e le immagini meno vivide, ma riduce anche lo sfarfallio.

Trascinare il cursore scorrevole Luminosità per regolare la luminosità dell'immagine televisiva (senza intervenire sul televisore). La luminosità delle immagini del monitor del computer o dello schermo piatto non viene influenzata.

Regola il livello di saturazione nell'immagine televisiva.

Fare clic su questo pulsante per ripristinare tutti i valori predefiniti delle impostazioni di tutti i cursori scorrevoli.

Visualizza un'icona che mostra la dimensione e la posizione dell'immagine televisiva.

Posiziona l'immagine sul televisore.

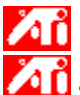

Le quattro frecce in Posizione schermo spostano l'immagine verso sinistra, destra, in alto o in basso. Shortcuts: Alt in combination with J, K, I, or M.

Regola la dimensione dell'immagine sul televisore.

I quattro pulsanti ridimensionano l'immagine orizzontalmente e verticalmente.

I pulsanti (+) e (-) in Dimensione verticale dello schermo aumentano/diminuiscono la dimensione verticale dell'immagine. Tasti di scelta rapida: Alt in combinazione con = (uguale) o - (trattino).

I pulsanti (+) e (-) in Dimensione orizzontale dello schermo aumentano/diminuiscono la dimensione orizzontale dell'immagine. Alt in combinazione con ] o [.

Fare clic su questo pulsante per ripristinare i valore predefiniti di dimensione e posizione dell'immagine televisiva.

Usare questa funzione per regolare la nitidezza di un'immagine composita su uno dei seguenti valori:

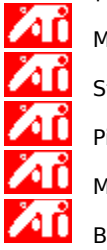

Minimo Standard Più Massimo

Bianco e nero

Utilizzare questa funzione per regolare la nitidezza di un'immagine S-Video su uno dei seguenti valori:

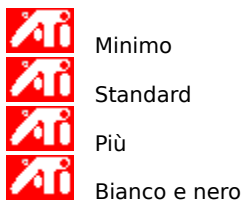

Standard

Utilizzare questa funzione per controllare i bordi frastagliati e mossi che sono caratteristici di un'immagine composita NTSC/PAL.

**Standard** - impostazione raccomandata per visualizzare immagini dinamiche/in movimento, come quelle che si vedono nella riproduzione di filmati (per esempio, eseguendo un filmato o un file MPEG, AVI o DVD).

**Congelato** - impostazione raccomandata per applicazioni 'statiche', come elaboratori di testo, fogli elettronici, software di presentazione, ecc.

Usare i cursori scorrevoli Luminanza e Croma per regolare il livello di eliminazione dello sfarfallio.

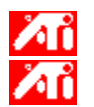

Luminanza - regola lo sfarfallio a livello di luce

Croma - regola lo sfarfallio a livello di colori

L'impostazione di Eliminazione sfarfallio dipenderà dalle preferenze e dal tipo di applicazione in esecuzione. Nel caso di applicazioni Windows e grafiche statiche in cui l'eliminazione dello sfarfallio è più necessario, si raccomanda l'impostazione massima (cioè, spostare i cursori scorrevoli dell'eliminazione sfarfallio verso Max). Nel caso di applicazioni con molto movimento, per esempio nella riproduzione di filmati/DVD, si può usare un'impostazione di eliminazione sfarfallio minore per ottenere un'immagine più nitida. Trascinare questo cursore scorrevole per regolare l'impostazione di Eliminazione sfarfallio croma (colore).

Trascinare questo cursore scorrevole per regolare l'impostazione di Eliminazione sfarfallio luminanza (bianco e nero).

Fare clic su questo pulsante per ripristinare i valori predefiniti delle impostazioni avanzate dello schermo del televisore.

Fare clic su questo pulsante per ignorare l'impostazione di posizione e dimensione normale su visualizzazione a schermo intero. Overscan è preferibile per filmati e giochi o quando si esegue la panoramica di un desktop.

Fare clic su questo pulsante per attivare il menu a discesa Nazione che consente di selezionare il formato di trasmissione televisiva in base al paese. In generale, un paese supporta un solo formato di trasmissione.

Fare clic su questo pulsante per attivare il menu a discesa Formato che consente di selezionare direttamente il formato di trasmissione televisiva.

Questo menu a discesa fornisce un elenco di paesi che offrono formati di trasmissione televisiva standard.

Questo menu a discesa fornisce un elenco dei formati di trasmissione televisiva standard.

#### Composita

Un tipo di segnale video che include la forma d'onda visiva completa, con informazioni relative alla scala cromatica (colore) e alla luminanza (luminosità) dell'immagine, oltre ai segnali di regolazione. NTSC e PAL sono gli standard per il video composito.

I connettori compositi sono noti anche come prese RCA o Audio.

# S-video

Tipo di segnale video utilizzato nei formati videocassetta Hi8 e S-VHS. Trasmette le porzioni di luminanza (luminosità) e crominanza (colore) separatamente, usando cavi multipli, evitando la procedura di codifica NTSC/PAL e la relativa perdita di qualità dell'immagine. Anche noto come video Y-C.

**NTSC** (National Television Systems Committee) è lo standard televisivo nordamericano e giapponese. La velocità dell'immagine è di 30 fotogrammi al secondo.

**PAL** (Phase Alternate Line) è lo standard televisivo europeo (a eccezione della Francia). La velocità dell'immagine è di 25 fotogrammi al secondo. (Il PAL-M, utilizzato in Brasile, ha una velocità di 30 fotogrammi al secondo.)

L'acceleratore grafico consente di visualizzare il contenuto dello schermo con modalità di visualizzazione diverse, cioè con risoluzioni e velocità di aggiornamento diverse.